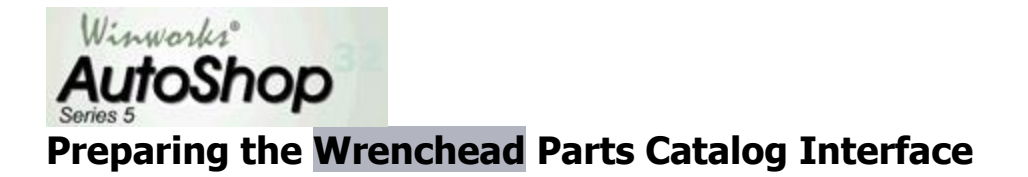

This add-on interface allows access to the Wrenchead aftermarket parts cataloging for various manufacturers.

For more information go to the WHI Solutions, Inc. website at <u>www.whisolutions.com</u>. After acquiring your Nexpart subscription, select <u>Interface</u> <u>Settings</u> from the <u>Options</u> menu and configure one of the '**Other Estimating System**' options to access the **Wrenchead Catalog**.

Once the integration option has been selected, go to <u>Options</u> / <u>Preferences</u> and <u>Other Settings</u>. In the **Tool Bar Options** area, scroll down the list of options to place on the AutoShop tool bar and click on the **Wrenchead** option. Click on the **Up** button to bring that option to the top of the list. Click **OK** to save changes. This will change the tool bar to have the Wrenchead button appear on the **Tool Bar**. You may click on the button to launch into your parts supplier window or to set up a warehouse.

## Setting Up Your Parts Suppliers in AutoShop

Prior to using the Wrenchead interface you may need to **setup your Warehouse(s)** and appropriate **login password**. You can however complete these settings the first time you launch the Wrenchead Interface from AutoShop.

| Warehouse Name:     | 3        |      | Add Warehouse         |
|---------------------|----------|------|-----------------------|
| User Name:          |          |      | Edit Settings         |
| Password:           |          |      | <u>S</u> ave Settings |
| 🔽 Default Warehouse |          |      | Delete Warehouse      |
| Select Warehouse->  | Previous | Next | <u>C</u> lose         |

## To set up a parts supplier in AutoShop, you will need to:

## Click on **Add Warehouse**.

Select **Default Warehouse** for the warehouse you get most of your parts from. Enter in the **Warehouse Name**, **User Name** and **Password**into the appropriate fields. This information will be provided to you from Wrenchead or your parts supplier. Click on **Save Settings**.

Click the **Close** button once the settings have been saved.